# Cross-site Cookies Problemen

# Inhoud

| 1. | lssue                 | . 2 |
|----|-----------------------|-----|
| 2. | Oorzaak               | . 3 |
| 3. | Workaround            | . 4 |
| 3  | .1 Chrome             | . 4 |
| 3  | .2 FireFox            | . 6 |
| 4. | Vragen en Opmerkingen | . 8 |

### 1. Issue

Gebruikers krijgen een foutmeldingsscherm wanneer de Panopto video embed optie wordt gebruikt. Mogelijk wordt deze melding voorafgegaan door een extra login knop in Canvas.

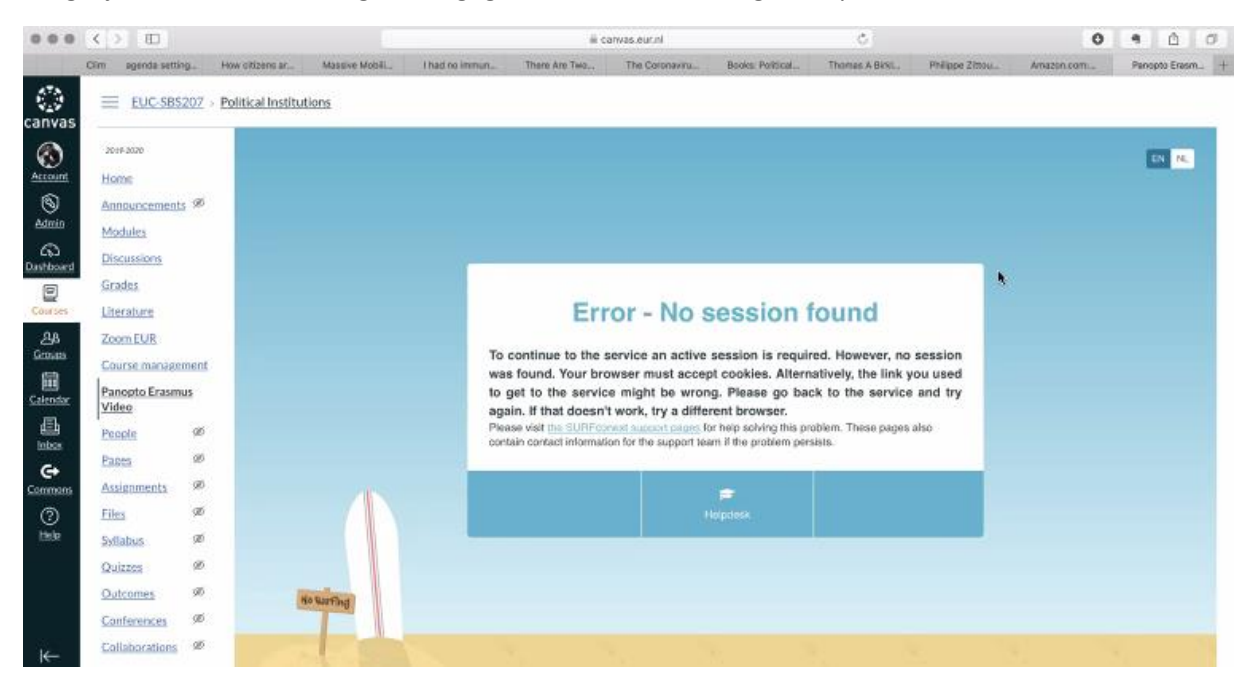

## 2. Oorzaak

Het probleem wordt veroorzaak door strenge security settings van de browser. In een recente update van FireFox en Chrome (mogelijk ook Safari en Edge, doordat deze Chromium based zijn) zijn de default security settings aangescherpt. Gebruikers hebben vaak ook zelf de security settings hoog gezet vanwege privacy redenen bijvoorbeeld.

Cookies die worden gedeeld tussen websites worden geblokkeerd door deze setting. Zo kunnen Canvas en Panopto geen cookies uitwisselen en is de gebruiker dus niet via de LTI automatisch ingelogd op Panopto.

## 3. Workaround

De workaround is het toestaan van externe of cross-site cookies in de browser. Hieronder per browser (Firefox en Chrome) een instructie hoe dit te doen.

#### 3.1 Chrome

Open de cookies settings van Chrome, via deze link: chrome://settings/content/cookies?search=cookies

Klik op Toevoegen, onder het kopje Toestaan

| ← Cookies en sitegegevens                                                                                                    | Q Zoeken                                |           |
|----------------------------------------------------------------------------------------------------|-----------------------------------------|-----------|
|                                                                                                    |                                         |           |
| Sites toestaan cookiegegevens op te slaan en te lezen (aanbevolen)                                                                                                    |                                         |           |
| Cookies en sitegegevens wissen wanneer je Chrome sluit                                                                                                    |                                         |           |
| Indirecte cookies blokkeren<br>Als deze optie is ingeschakeld, kunnen sites je browse-activiteit op vers<br>om advertenties te personaliseren. Bepaalde sites werken mogelijk nie | schillende sites niet geb<br>t correct. | ruiken 🛑  |
| Alle cookies en sitegegevens weergeven                                                                                                    |                                         | •         |
| Blokkeren                                                                                                    |                                         | Toevoegen |
| Geen sites toegevoegd                                                                                                    |                                         |           |
| Wissen bij het verlaten                                                                                                    |                                         | Toevoegen |
| Geen sites toegevoegd                                                                                                    |                                         |           |
| Toestaan                                                                                                    |                                         | Toevoegen |
| Geen sites toegevoegd                                                                                                    |                                         |           |

Voeg de volgende url's toe:

- Canvas.eur.nl
- Eur.cloud.panopto.eu

| Een site toevoegen                    |           |           |             |
|---------------------------------------|-----------|-----------|-------------|
| Site                                  |           |           |             |
| canvas.eur.nl                         |           |           |             |
| Alleen huidige incognitosessie        |           |           |             |
|                                       | Annuleren | Toevoegen |             |
| Een site toevoegen<br><sub>Site</sub> |           |           |             |
| eur.cloud.panopto.eu                  |           |           |             |
| Alleen huidige incognitosessie        | Annuleren | Toevoegen |             |
| Resultaat:                            |           |           |             |
| Toestaan                              |           |           | Toevoegen   |
| eur.cloud.panopto.eu                  |           |           | 9<br>9<br>9 |
| 🖙 canvas.eur.nl                       |           |           | :           |

De instellingen worden automatisch opgeslagen door Chrome!

#### 3.2 FireFox

Open in FireFox de volgende url: about:preferences#privacy

Scroll een stukje naar beneden, tot het kopje "Cookies en websitegegevens". Klik op Toestemmingen beheren...

| Cookies en websitegegevens                                                  |                          |
|-----------------------------------------------------------------------------|--------------------------|
| Uw opgeslagen cookies, websitegegevens en buffer gebruiken momenteel 1,0 GB | G <u>e</u> gevens wissen |
| aan schijfruimte. Meer info                                                 | Gegevens beheren         |
| <u>C</u> ookies en websitegegevens verwijderen zodra Firefox wordt gesloten | Toestemmingen beheren    |
|                                                                             |                          |

Voeg de volgende URL's toe met de knop "Toestaan"

- Canvas.eur.nl
- Eur.cloud.panopto.eu

| Uitzonderingen -                                                                                                    | Cookies en websitegeg                            | evens                                                | ×                     |
|----------------------------------------------------------------------------------------------------|--------------------------------------------------|------------------------------------------------------|-----------------------|
| U kunt opgeven welke websites altijd of nooit to<br>gebruiken. Typ het exacte adres van de website o<br>voor sessie of Toestaan.<br>A <u>d</u> res van website | estemming hebben om<br>die u wilt beheren en kli | cookies en websitegegev<br>k vervolgens op Blokkerer | ens te<br>n, Toestaan |
| canvas.eur.ni                                                                                                    | <u>B</u> lokkeren                                | T <u>o</u> estaan voor sessie                        | <u>T</u> oestaan      |
| Website                                                                                                    |                                                  | Status                                               |                       |
|                                                                                                    |                                                  |                                                      |                       |
|                                                                                                    |                                                  |                                                      |                       |

Resultaat:

| <u>d</u> res van website     |                                                                  |
|------------------------------|------------------------------------------------------------------|
| 1                            | <u>B</u> lokkeren T <u>o</u> estaan voor sessie <u>T</u> oestaar |
| Website                      | Status                                                           |
| http://canvas.eur.nl         | Toestaan                                                         |
| https://canvas.eur.nl        | Toestaan                                                         |
| http://eur.cloud.panopto.eu  | Toestaan                                                         |
| https://eur.cloud.panopto.eu | Toestaan                                                         |
|                              |                                                                  |
|                              |                                                                  |

Klik op Wijzigingen opslaan

## 4. Vragen en Opmerkingen

Heeft u vragen of opmerkingen over deze handleiding, dan kunt u contact opnemen met onze helpdesk: <u>helpdeskmsc@eur.nl</u> of 010-4081122.